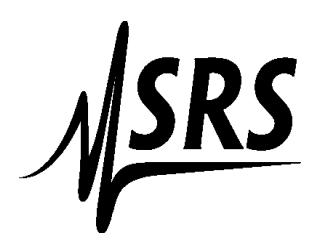

## Instructions for connecting the QCM200 to the stand alone SRS software package .

These instructions are for Windows 10. The instructions will also work for Windows XP and Windows 7.

Download the software from the SRS website (thinksrs.com).

Unzip the file and run the installer.

Turn on the QCM200 and attach the serial cable.

Go to the Start Menu and type "SRS" in the search box. It should find the program (srsQcm200). Right click and select "Run as administrator". Windows will bring up a box and ask you if you want to allow the program- Click yes

| User Account Control ×<br>Do you want to allow this app from an<br>unknown publisher to make changes to your<br>device? |  |
|----------------------------------------------------------------------------------------------------|--|
| srsQcm200.exe<br>Publisher: Unknown<br>File origin: Hard drive on this computer<br>Show more details<br>Ver No          |  |

You can also find the program in Windows Explorer. Right click on the program and select "Run as administrator".

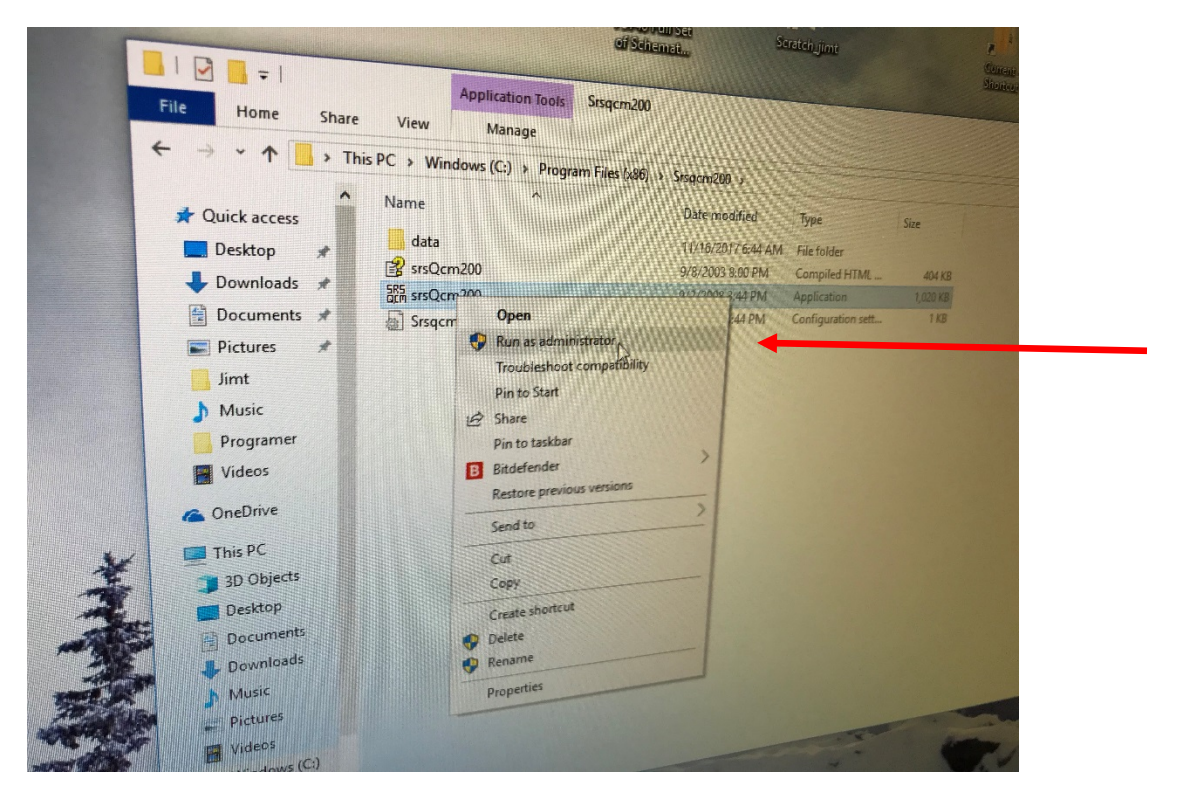

The program will start up and attempt to connect to the QCM200.

- If it does not connect then check to see if:
- A. The QCM 200 has power
- B. The serial port is connected to the QCM200
- C. The port number is 8 or less.
- D. The serial port is configured properly in Windows.

## How to find (and modify) the port number and configuration of your RS232 in Windows

Click on the Start Menu and type "Device Manager" in the search box at the bottom.

Click on "Device Manager" to open it up.

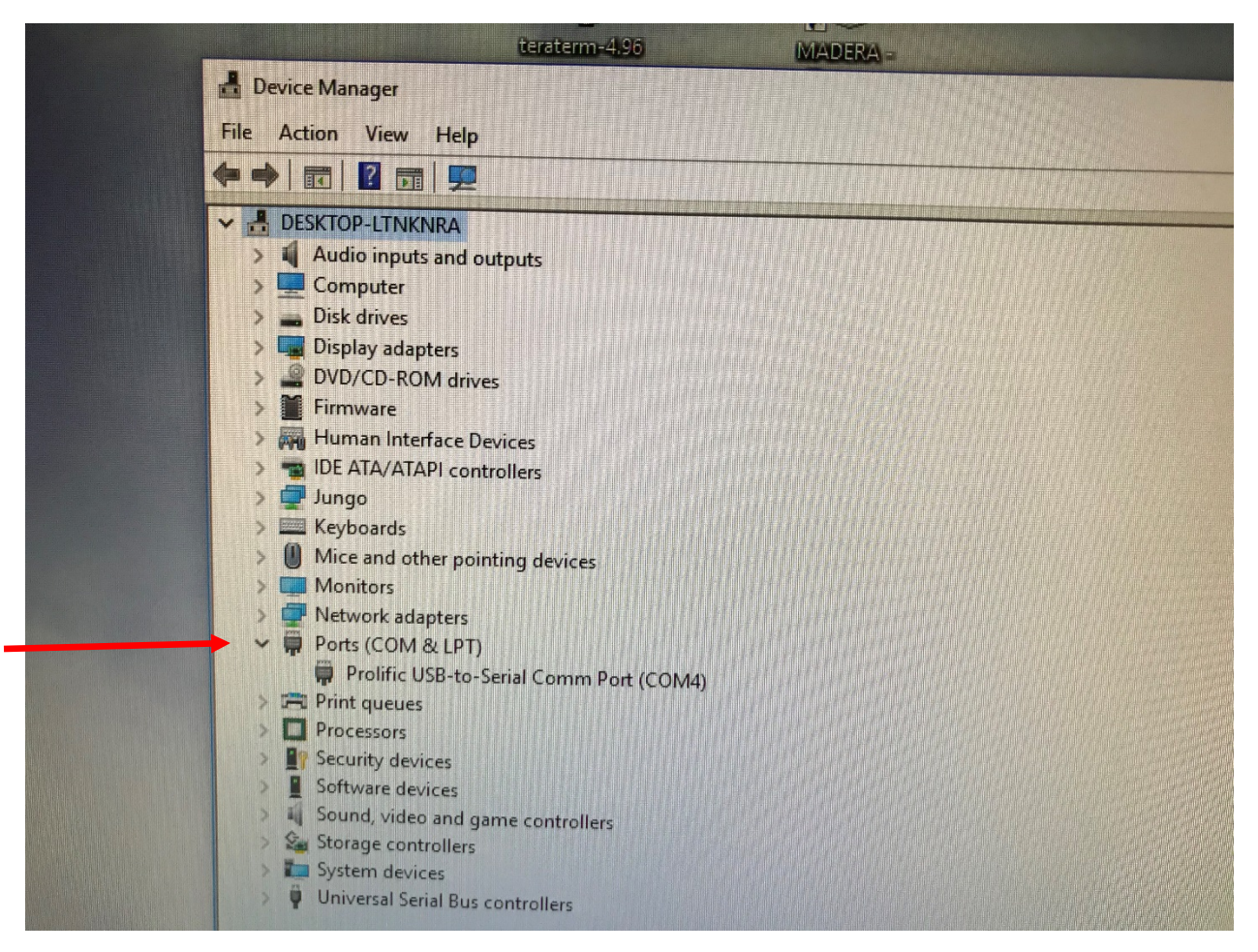

Click on the ">"arrow next to "Ports"

You will see all the serial ports available on your computer.

Double click on the port that is attached to your QCM200.

|                                                                                               | rolific USB-to-Serial Comm Port (COM4) Properties | ×              |  |
|-----------------------------------------------------------------------------------------------|---------------------------------------------------|----------------|--|
| dio inputs and outputer                                                                       | General Port Settings Driver Details Events       |                |  |
| k arives<br>play adapters                                                                     | Bits per second: 9600                             |                |  |
| D/CD-ROM drives                                                                               | Data bits: 8                                      |                |  |
| man Interface Devic                                                                           | Parity: None                                      |                |  |
| igo<br>/boards                                                                                | Stop bits: 1                                      | J              |  |
| ce and other pointin                                                                          | Flow control: None                                | -              |  |
| nitors<br>twork adapters<br>rts (COM & LPT)<br>Prolific USB-to-Seri<br>int queues<br>ocessors | Advanced Re                                       | store Defaults |  |
| curity devices<br>ftware devices<br>und, video and gam<br>orage controllers<br>stem devices   | ОК                                                | Cancel         |  |

Click on the "Port Settings" tab at the top of the window (Red Arrow)

The configuration should read:

Bits per second 9600

Data bits **8** 

Parity None

Stop bits **1** 

Flow control None

Click on "Advanced" (Green arrow in above photo).

|                                                                      | Prolific USB-to-Serial Comm Po                        | ort (COM4) Properties                                                                                                    |        |                   |              |
|----------------------------------------------------------------------|-------------------------------------------------------|----------------------------------------------------------------------------------------------------|--------|-------------------|--------------|
| P-LTNKNRA<br>o inputs and outpu<br>puter                             | Advanced Settings for COM4                            |                                                                                                    |        | ×                 |              |
| drives<br>lay adapters                                               | Use FIFO buffers (requ                                | uires 16550 compatible UAF                                                                                                    | RTD    |                   |              |
| /CD-ROM drives<br>ware<br>nan Interface Devic                        | Select lower settings to<br>Select higher settings fo | o correct connection problem<br>or faster performance.                                                                                                    | ns.    |                   | OK<br>Cancel |
| ATA/ATAPI controll<br>go                                             | Receive Buffer: Low (1)                               | 1997 - 1997 - 1997 - 1997 - 1997 - 1997 - 1997 - 1997 - 1997 - 1997 - 1997 - 1997 - 1997 - 1997 - 1997 - 1997 -<br>1997 - 1997 - 1997 - 1997 - 1997 - 1997 - 1997 - 1997 - 1997 - 1997 - 1997 - 1997 - 1997 - 1997 - 1997 - 1997 -<br>1997 - 1997 - 1997 - 1997 - 1997 - 1997 - 1997 - 1997 - 1997 - 1997 - 1997 - 1997 - 1997 - 1997 - 1997 - 1997 - |        | —, High (14) (14) | Defaults     |
| e and other pointin<br>nitors                                        | Transmit Buffer: Low (1)                              | •                                                                                                    |        | — High (16) (16)  |              |
| work adapters<br>ts (COM & LPT)<br>Prolific USB-to-Seri<br>tt queues | COM Port Number: COM4                                 | 1                                                                                                    |        |                   |              |
| cessors<br>urity devices<br>ware devices<br>pd wideo and game        |                                                       |                                                                                                    |        | Ð                 |              |
| rage controllers<br>tem devices                                      | /                                                     | ОК                                                                                                    | Cancel |                   |              |

Check the Com Port Number (Red Arrow). If it's 9 or greater then change it to a port number (**that you're not using)** that is between 3 and 8. (1 & 2 are normally reserved for built in serial ports).

Click OK in the open windows (green arrows), and close the Device Manager window.

After configuring the ports run the program again (as an administrator).